## How to disassociate an iPad From a Computer

Sign into your itunes account and then click on "Account Info."

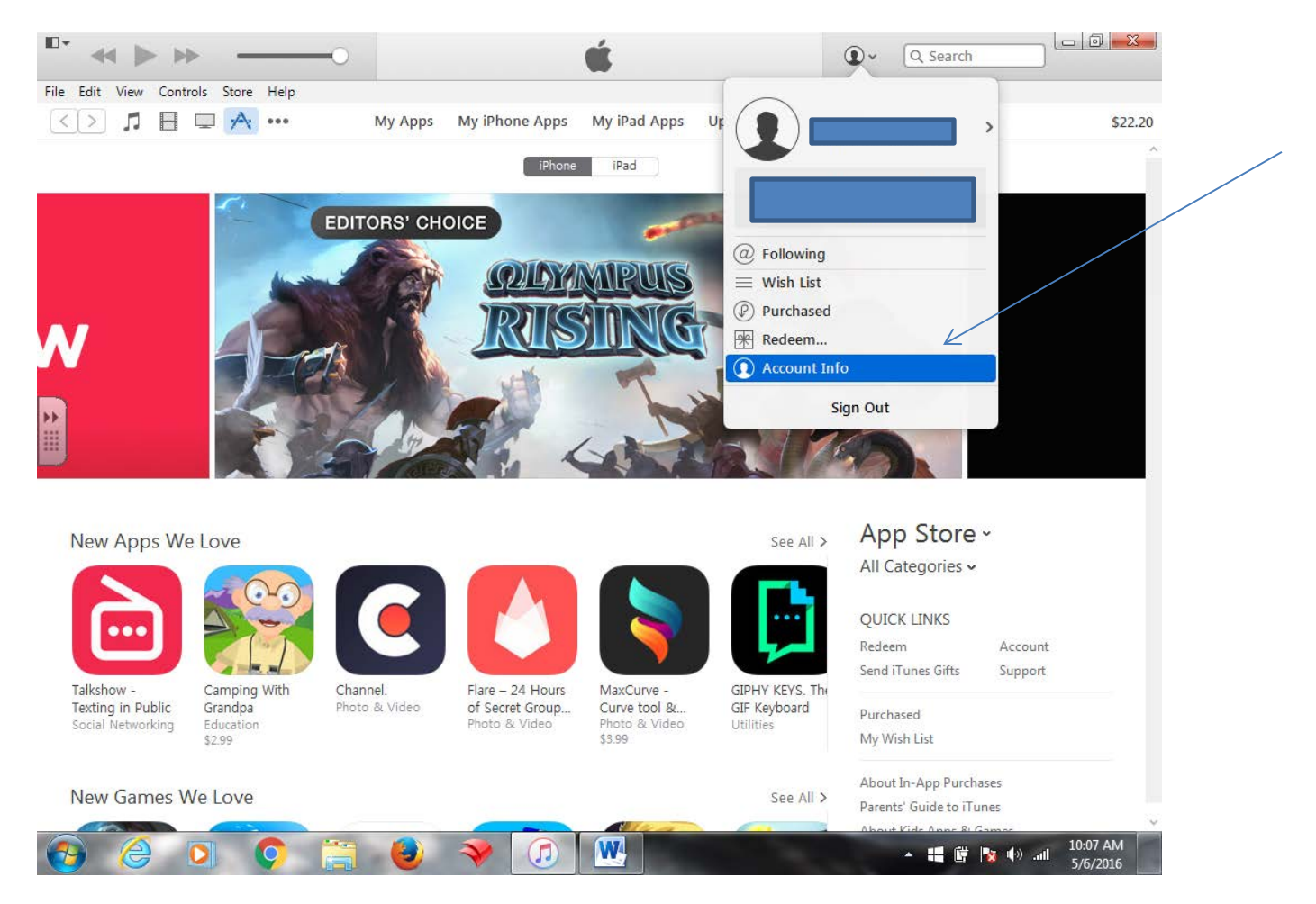

Then click on "Manage Devices" under the "Itunes in the Cloud". It will ask for your password again.

| ( ≪ ▶ ▶)                                                         | é C                                                                                                    | ) - Q Search                             |
|------------------------------------------------------------------|----------------------------------------------------------------------------------------------------|------------------------------------------|
| Edit View Controls Store Help                                    |                                                                                                    |                                          |
|                                                                  | y Apps My iPhone Apps My iPad Apps Updates App Store                                                                                                    | \$22.20                                  |
| Country/Region:<br>Apple ID Balance:<br>Computer Authorizations: |                                                                                                    | Change Country or Region Deauthorize All |
| iTunes in the Cloud<br>Manage Devices:<br>iTunes Match:          | devices are associated with this Apple ID and can download your<br>purchases from iTunes in the Cloud.<br>Store your complete music collection in iCloud and access it anywhere<br>from your iPhone, iPad, or iPod touch or computer. | Manage Devices                           |
| Purchase History<br>Most Recent Purchase:                        | May 2, 2016                                                                                                    | See All                                  |
| Settings                                                         |                                                                                                    |                                          |

Click "Remove" on all as you don't want this device tied to any of your personal computers or school computers.

| •           |            | ▶ -                                             | 0                                                                                 |                                                                           | <b>É</b>                                                                    |                                                                                        | ۲ م Search                                             |                                  |
|-------------|------------|-------------------------------------------------|-----------------------------------------------------------------------------------|---------------------------------------------------------------------------|-----------------------------------------------------------------------------|----------------------------------------------------------------------------------------|--------------------------------------------------------|----------------------------------|
| File Edit \ | View       | Controls Store                                  | Help<br>Mu                                                                        | Apps My iPhone 4                                                          | ons My iPad Anns                                                            | Lindates Ann Stor                                                                      | 7 <b>0</b>                                             |                                  |
| Ma          | anag       | ge Device                                       | S Ny                                                                              | дррз мунноне л                                                            | iniy irad Apps                                                              | opuates App stor                                                                       | <b>₽</b>                                               | Secure Connection                |
|             |            | These co<br>purchase<br>days. Da<br>different / | mputers and devices<br>d music, apps, and b<br>ys remaining indicate<br>Apple ID. | are associated with yo<br>ooks. Computers and o<br>s the number of days b | ur Apple ID for Automa<br>devices can be associa<br>defore you can associat | tic Downloads or to downl<br>ted with a different Apple<br>te that specific computer ( | oad previously<br>ID once every 90<br>or device with a |                                  |
|             | Windows PC |                                                 |                                                                                   | Ass                                                                       | Associated December 3, 2015                                                 |                                                                                        |                                                        | 4                                |
| •           |            | iPhone                                          |                                                                                   |                                                                           | Associated March 19, 2016                                                   |                                                                                        |                                                        |                                  |
|             | iPad       |                                                 |                                                                                   | Ass                                                                       | Associated March 26, 2013                                                   |                                                                                        |                                                        |                                  |
|             |            | iPad                                            |                                                                                   | Ass                                                                       | ociated March 8, 2012                                                       |                                                                                        | Remove                                                 |                                  |
|             |            | iPhone                                          |                                                                                   | Ass                                                                       | ociated December 8, 2                                                       | 013                                                                                    | Remove                                                 |                                  |
|             | iPad       |                                                 |                                                                                   | Ass                                                                       | Associated December 28, 2013                                                |                                                                                        |                                                        |                                  |
|             |            |                                                 |                                                                                   |                                                                           |                                                                             |                                                                                        | (                                                      | Done                             |
| iT          | unes (     | Store                                           |                                                                                   |                                                                           |                                                                             |                                                                                        |                                                        |                                  |
|             |            | Apple Music<br>3-Month Trial<br>Beats 1         | Explore<br>Music<br>Movies<br>TV Shows<br>App Store<br>Books<br>Podcasts<br>More  | Features<br>Browse<br>Purchased<br>iTunes Match                           | Help<br>Support<br>Trunes Tutorials<br>In-App Purchases<br>System Status    | Manage<br>Account<br>Redeem<br>My Wish List<br>Change Country                          |                                                        |                                  |
| <b>3</b>    | 0          |                                                 | o 🚞 (                                                                             | ) 🔶 🍯                                                                     |                                                                             |                                                                                        | - <b>::</b> (*                                         | 10:34 AM<br>10:34 AM<br>5/6/2016 |

Click "Done" and then "Sign Out".